Программный комплекс «Квазар»

# Назначение анализов «Направление на неонатальный скрининг»

Руководство пользователя

2025

# Оглавление

| Начало работы с модулем                                 | 3  |
|---------------------------------------------------------|----|
| Поиск пациента                                          | 4  |
| Строка поиска                                           | 4  |
| Создание заказа на неонатальный скрининг                | 6  |
| Добавление услуги                                       | 8  |
| Блок «Дополнительная информация»                        | 10 |
| Добавление сведений о неонатальном скрининге            | 10 |
| Источник оплаты                                         | 16 |
| Цель обслуживания и характер заболевания                | 17 |
| Просмотр и отмена заказа                                | 18 |
| Просмотр заказа                                         | 18 |
| Просмотр информации о заказе                            | 20 |
| Просмотр сведений о Неонатальном скрининге              | 20 |
| Отмена заказа                                           | 21 |
| Печать                                                  | 23 |
| Печать направлений                                      | 23 |
| Печать рекомендаций                                     | 24 |
| Печать результатов                                      | 25 |
| Формирование ЭМД                                        | 27 |
| ЭМД «Направление на проведение неонатального скрининга» | 27 |

# Начало работы с модулем

Выберите модуль «Назначение анализов».

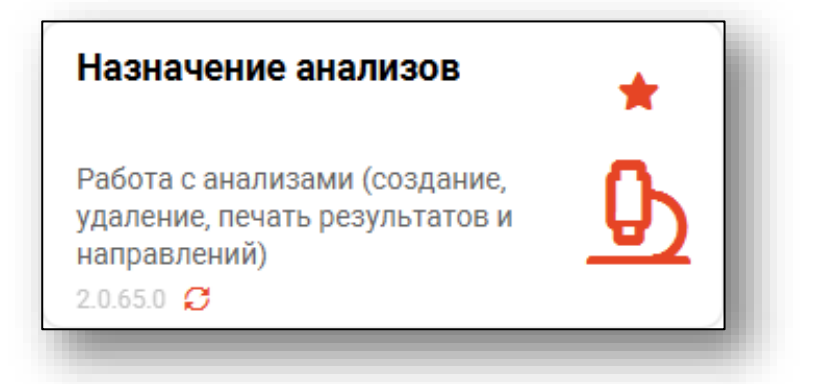

Будет открыто окно модуля.

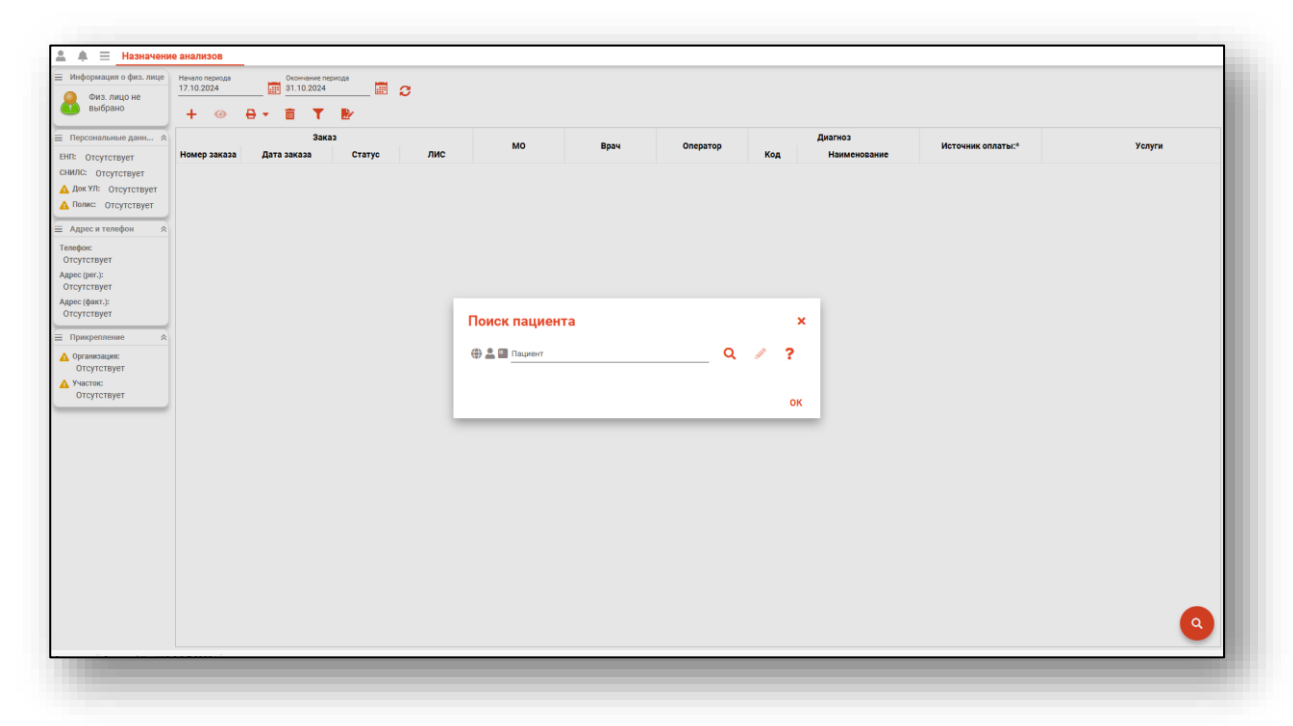

В окне поиска пациента можно сразу найти пациента, чтобы просмотреть его заказы и результаты анализов, либо закрыть его и добавлять заказы на разных пациентов путём выбора физического лица непосредственно в окне создания заказа. Для повторного открытия окна поиска пациента в целях просмотра заказов нажмите кнопку «Поиск» в правой нижней части экрана.

## Поиск пациента

Для добавления заказа необходимо осуществить поиск пациента. Окно поиска открывается автоматически при запуске модуля.

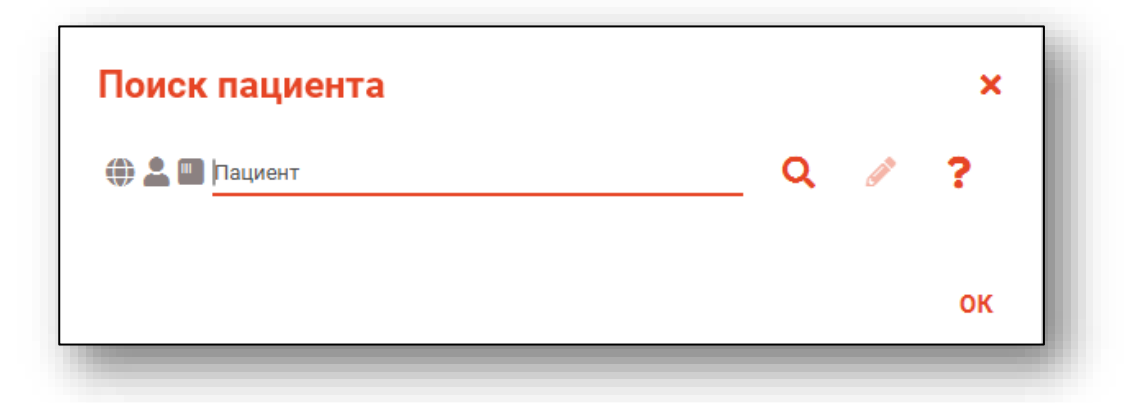

Или при нажатии на кнопку поиска в правом нижнем углу.

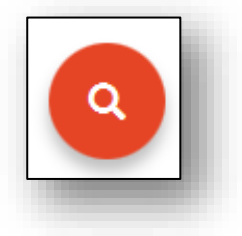

#### Строка поиска

Для вызова справки при поиске физического лица нажмите на кнопку «Справка».

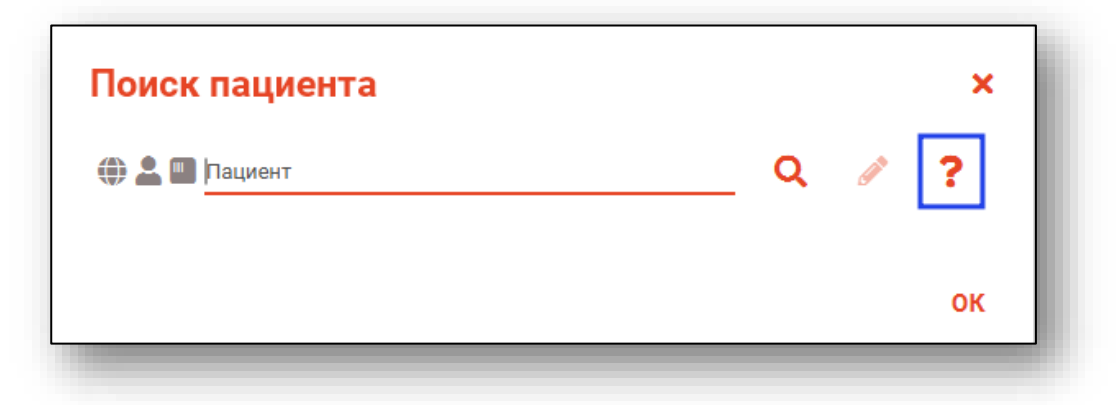

Строка поиска является универсальной, в нее можно ввести:

- номер полиса;
- номер телефона;
- СНИЛС

- серия и номер паспорта (между серией и номером должен быть пробел)

- ФИО (полное, либо частями).

|                                                                               | Варианты поиска:<br>По ФИО:<br>• Иванов Иван Иванович<br>• Иванов Ив Ив<br>• Ив Ив                                                                                                    |
|-------------------------------------------------------------------------------|----------------------------------------------------------------------------------------------------|
| Поиск пациента ×<br>• • • • • • пациент • • • • • • • • • • • • • • • • • • • | По ФИО и комбинации критериев:<br>• Иванов Ив Ив 1992<br>• Иванов Ив Ив 27.09<br>• Иванов Ив Ив 27.09<br>• Иванов Ив Ив 27.09.1992<br>• Иванов Ив Ив 99999(последние 4 цифры телефона)<br>• Иванов Ив Ив 19999999999<br>• Иванов Ив Ив 199999999999<br>• Иванов Ив Ив 9999999999999(СНП)<br>• Иванов Ив Ив 2XXX 999999 (Полис)<br>• Иванов Ив Ив 2XXX 999999 (Полис)<br>• Иванов Ив Ив 2XXX 999999 (Полис)<br>• Иванов Ив Ив 9999999999 (СНИЛС)<br>По номеру телефона:<br>• +799999999999<br>• 89999999999<br>По ЕНП:<br>• 9999999999999<br>По сНИЛС:<br>• 999999999999<br>По полису:<br>• XXX 999999999<br>• 999999999999<br>По документу: |

После ввода данных необходимо нажать на кнопку «Поиск».

| Поиск пациента    | ×  |
|-------------------|----|
| 🌐 💄 🛄 фил нат вит | ?  |
|                   | ок |

Полный функционал окна «Редактирование информации о физическом лице» описан в инструкции к модулю «Физические лица».

# Создание заказа на неонатальный скрининг

Для создания заказа нажмите кнопку «Добавить заказ».

| Начало периода<br>17.10.2024 |     | Окончание п<br>31.10.2024 | ериода | C |   |
|------------------------------|-----|---------------------------|--------|---|---|
| + 0                          | ₽.+ | <b>İ</b>                  | 2      |   | l |
|                              |     |                           |        | - |   |

Откроется окно «Создание заказа».

| Пациент<br>Машиова Овьга Саргоориа 02.02.1909               |           |
|-------------------------------------------------------------|-----------|
|                                                             |           |
| <sup>врач</sup><br>Мышкин Валерий Альбертович (врач-терапе: | вт учас 🔻 |
|                                                             |           |
| Диагноз                                                     | -         |
| Поле обязательно для заполнения                             |           |
| лис                                                         | •         |
| Поле обязательно для заполнения                             |           |
| Услуги                                                      |           |
|                                                             |           |
| <ul> <li>Дополнительная информация</li> </ul>               |           |
| Запись на процедуру                                         | Ø         |
| Источник оплаты:*                                           | •         |
| Поле обязательно для заполнения                             |           |
| Цель обслуживания                                           | -         |
|                                                             |           |
| Характер заболевания                                        | -         |
|                                                             |           |
|                                                             |           |

Поиск пациента производился из главного окна, после этого он будет автоматически выбран для создания заказа и отобразится в поле поиска.

Поле «Врач» заполняется автоматически в зависимости от пользователя, под которым осуществлялся вход в программу. В случае необходимости врача можно поменять, нажав на выпадающий список.

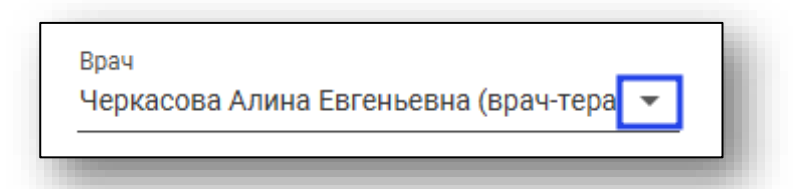

Заполнение поля «Диагноз» осуществляется выбором его из выпадающего списка.

| Диагноз                                                          |
|------------------------------------------------------------------|
| А00 - Холера                                                     |
| A00.0 - Холера, вызванная холерным вибрионом 01, биовар cholerae |
| A00.1 - Холера, вызванная холерным вибрионом 01, биовар eltor    |
| А00.9 - Холера неуточненная                                      |
| А01 - Тиф и паратиф                                              |
| А01.0 - Брюшной тиф                                              |
| А01.1 - Паратиф А                                                |
| А01.2 - Паратиф В                                                |
| А01.3 - Паратиф С                                                |
| А01.4 - Паратиф неуточненный                                     |

В поле ЛИС<sup>1</sup> отображены все лабораторные информационные системы, интегрированные в МИС «Квазар».

<sup>&</sup>lt;sup>1</sup> ЛИС – Лабораторная Информационная Система

#### Добавление услуги

При создании заказа в нижней части окна необходимо заполнить поле «Услуги». Для этого нажмите «Выбрать значение из списка».

| Услуги                          |  |
|---------------------------------|--|
| Поле обязательно для заполнения |  |
|                                 |  |

При отсутствии списка услуг стоит обратиться к организации, поддерживающей выбранную вами ЛИС.

Откроется окно «Услуги».

|       |      |           | T 🗘 🗌 Только выбранные                                                                                                    |
|-------|------|-----------|----------------------------------------------------------------------------------------------------|
| выбор | Cito | Избранное | Наименование                                                                                                    |
|       |      | ☆         | А08.30.032 - Дистанционное описание и интерпретация<br>гистологических микропрепаратов с использованием<br>телемедицинских технологий |
|       |      | ☆         | А09.05.007 - Исследование уровня железа сыворотки крови                                                                               |
|       |      | ☆         | А09.05.076 - Исследование уровня ферритина в крови                                                                                    |
|       |      | ☆         | A26.08.027.001 - Определение РНК коронавируса ТОРС<br>(SARS-cov) в мазках со слизистой оболочки носоглотки<br>методом ПЦР             |
|       |      |           |                                                                                                    |
|       |      |           |                                                                                                    |
|       |      |           |                                                                                                    |
|       |      |           |                                                                                                    |

Выберите услугу B003.032.001 «Неонатальный скрининг». Для поиска можно воспользоваться полем фильтрации. После выбора исследования нажмите кнопку «ОК».

| /слуги | I    |           | ×                                   |
|--------|------|-----------|-------------------------------------|
| нео    |      |           | 📍 🏠 🔲 Только выбранные              |
| Выбор  | Cito | Избранное | Наименование                        |
|        |      | ☆         | В03.032.001 - Неонатальный скрининг |
|        |      |           |                                     |
|        |      |           |                                     |

Для быстрого и удобного доступа к часто используемым анализам воспользуйтесь кнопкой «В избранное» 🔶. Анализы, отмеченные этой пиктограммой, будут отображаться в списке избранного.

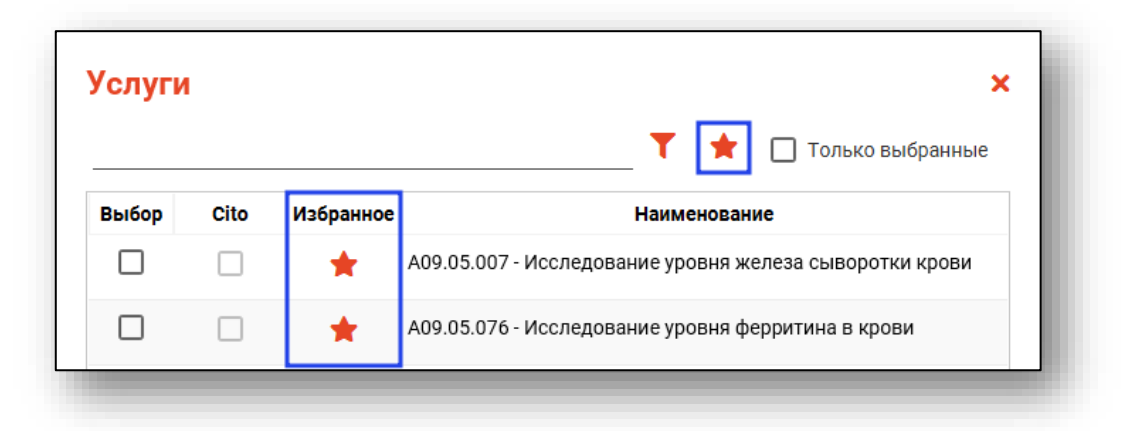

Для некоторых услуг есть возможность поставить отметку «Cito». Обратите внимание, что доступность статуса «Cito» в услугах зависит от ЛИС, который был выбран при создании заказа на анализы.

#### Блок «Дополнительная информация»

#### Добавление сведений о неонатальном скрининге

При выборе услуги B003.032.001 «Неонатальный скрининг» необходимо заполнить дополнительные сведения о неонатальном скрининге.

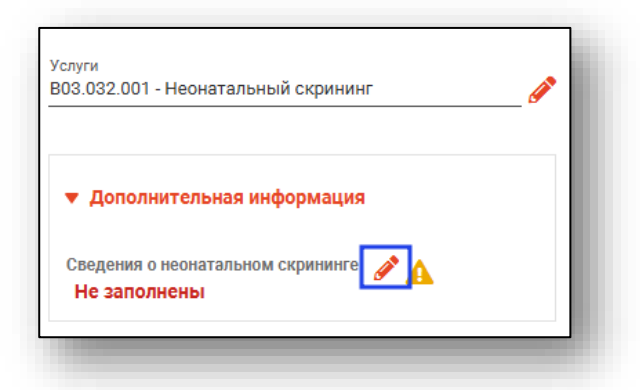

Будет открыто окно «Сведения о неонатальном скрининге».

| Мать (Представ                                                                                                    | зитель)                                                                                                    |                                                                                                    |                                                                                            |                         |
|----------------------------------------------------------------------------------------------------|----------------------------------------------------------------------------------------------------|----------------------------------------------------------------------------------------------------|--------------------------------------------------------------------------------------------|-------------------------|
| 🌐 🚢× 🌇 🛕                                                                                                    | Мешкова Оль                                                                                                    | га Яковлевна 07.05.1980                                                                                                    | Q ø                                                                                        | ?                       |
| снилс:<br>07053440028                                                                                                    | Телефон:                                                                                                    | Полис:<br>02013036832                                                                                                    | Отношение к новорожденном<br>Мать                                                          | y:<br>•                 |
| Документ:<br>Свидетельство о                                                                                                    | рассмотрении                                                                                                    | ходатайства о признании ли                                                                                                    | на бежением на территории Росси                                                            | йской Феле              |
| Адрес регистрации:<br>обл Московская,                                                                                                    | г Истра, д Адуе                                                                                                    | во, кв-л 0040149, дом 16                                                                                                    |                                                                                            |                         |
| Адрес фактический:                                                                                                    | Willia BR Kowa                                                                                                    |                                                                                                    | nove 06                                                                                    |                         |
|                                                                                                    |                                                                                                    |                                                                                                    |                                                                                            |                         |
| Email:                                                                                                    |                                                                                                    |                                                                                                    |                                                                                            |                         |
| Медицинское с                                                                                                    | видетельство<br>Номер:                                                                                                    | о рождении (МСР)                                                                                                    | x: 🖬 o 💼                                                                                   |                         |
| Медицинское с<br>Серия:<br>Поле обязательно                                                                                                    | видетельство<br>Номер:<br>Поле обязатель                                                                                                    | о рождении (МСР)<br>Дата выдачи<br>но для ваполи                                                                                                    | <mark>и: 🛄 Q 前</mark><br>радял                                                             |                         |
| Медицинское с<br>Серия:<br>Поле обязательно                                                                                                    | видетельство<br>Номер:<br>Поле облаатель<br>Внима                                                                                                    | о рождении (МСР)<br>Дата выдач<br>но для запояк<br>ние! Для начала воспол                                                                                                    | и: Q 🛅<br>Радиа<br>њузуйтесь поиском!                                                      |                         |
| Медицинское с<br>Серия:<br>Поле обязательно<br>Информация о и                                                                                                    | видетельство<br>Номер:<br>Поле обязатель<br>Внима<br>новорожденн                                                                                                    | о рождении (МСР)<br>Дата выдач<br>но для запояк<br>ние! Для начала воспол<br>ом                                                                                                    | и: 💭 💭 🗂<br>радя<br>њузйтесь поиском!                                                      |                         |
| Медицинское с<br>Серия:<br>Поле обязательно<br>Информация о п<br>Фамилия новоро:                                                                                               | видетельство<br>Номер:<br>Поле обязатель<br>Внима<br>новорожденн<br>жденного:                                                                                                    | о рождении (МСР)<br>Дата выдачи<br>но для запоск. Поле обязательк<br>ние! Для начала воспол<br>ом<br>Имя новорожденного                                                                            | и: Q 前<br>зам<br>Ъзуйтесь поиском!<br>:Отчество новорожде                                  | нного:                  |
| Медицинское сі<br>Серия:<br>Поле обязательно<br>Информация о і<br>Фамилия новоро:<br>Поле обязательно для за                                                                   | еидетельство<br>Поле обязатель<br>Внима<br>новорожденн<br>жденного:<br>полжения                                                                                                    | о рождении (МСР)<br>Дата выдач<br>но для авлонПоле обязательн<br>ние! Для начала воспол<br>ом<br>Имя новорожденного                                                                                | и: Q Под новорожденичата:                                                                  | нного:                  |
| Медицинское сі<br>Серия:<br>Поле обязательно<br>Информация о І<br>Фамилия новоро:<br>Поле обязательно для за<br>Дата рождения:<br>Поле обязательно для за                      | новорожденн<br>поле однаатель<br>Внима<br>новорожденн<br>жденного:<br>аполнения                                                                                                    | о рождении (МСР)<br>Дата выдачи<br>но для авлояПоле обязательн<br>ние! Для начала воспол<br>ом<br>Имя новорожденного<br>Время рождения: (<br>Поле обязательно для заполе                           | и: Пол новорожденного:<br>Поле обязательно для заполнения                                  | нного:                  |
| Медицинское сі<br>Серия:<br>Поле обязательно<br>Информация о І<br>Фамилия новоро:<br>Поле обязательно для за<br>Дата рождения:<br>Поле обязательно для за<br>Всего роди Вшихс  | новорожденн<br>жденного:<br>поличения<br>жденного:<br>поличения<br>вполичения<br>аполичения<br>стала стала стала стала стала стала стала стала стала стала стала стала стала стала стала стала стала стала стала<br>стала стала стала стала стала стала стала стала стала стала стала стала стала стала стала стала стала стала стала<br>вполиче | о рождении (МСР)<br>Дата выдачи<br>но для заполк.<br>Поле обязательки<br>ние! Для начала воспол<br>м<br>Имя новорождениого<br>Время рождения:<br>Поле обязателько для заполке<br>Родился по счету: | и: Q Пол новорожденного:<br>Поле обязательно для заполнения<br>Масса тела (г): Длина тел   | нного:<br>•             |
| Медицинское сі<br>Серия:<br>Поле обязательно<br>Информация о І<br>Фамилия новорого<br>Поле обязательно для за<br>Дата рождения:<br>Поле обязательно для за<br>Всего родившихсо | новорожденн<br>жденного:<br>вполчения<br>аполчения<br>яланее.<br>я детей:                                                                                                    | о рождении (МСР)<br>Дата выдачи<br>но для заполи<br>Поле обязательни<br>ние! Для начала воспол<br>ом<br>Имя новорожденного<br>Время рождения:<br>Поле обязательно для заполие<br>Родился по счету: | и: Q Пол новорожденного:<br>Поле обязательно для заполнения<br>Macca тела (r): С Длина тел | нного:<br>•<br>па (см): |

В блоке «Медицинское свидетельство о рождении (МСР)» для поиска МСР воспользуетесь кнопкой «Выбрать медицинское свидетельство о рождении (МСР)».

| Серия:          | Номер:                      | Дата выдачи: 🧱 📿 💼   |  |
|-----------------|-----------------------------|----------------------|--|
| оле обязательно | Поле обязательно для заполн | Поле обязательно для |  |

В открывшемся окне «Поиск медицинского свидетельства о рождении (МСР)» выберите необходимую запись и нажмите «Ок».

| Свидетельство         Дата выдачи         Дата рождения         Время рождения         Пол         Фамилия         Ве           Ш         Ш         =         Ш         Σ         =         О         Σ         Ш         Ш | Вд |
|----------------------------------------------------------------------------------------------------|----|
| Серия         Номер         Дата выдачи         Дата рождения         Время рождения         Пол         Фамилия         Ве           IIIIIIIIIIIIIIIIIIIIIIIIIIIIIIIIIIII                                                                                                    | Вд |
| $\blacksquare \square \blacksquare \blacksquare = \_ \blacksquare \Sigma = \_ \blacksquare \Sigma = \_ \odot \Sigma \blacksquare \square \blacksquare \blacksquare \blacksquare$                                                                                                    |    |
| 42 2024000016 02.05.2024 02.05.2024 06:00 Ж 360                                                                                                    |    |
|                                                                                                    | D  |
| 42 2024000006 22.03.2024 01.04.2024 08:00 M 330                                                                                                    | )  |
| 42 2024000001 06.02.2024 06.02.2024 04:00 Ж Мешкова 330                                                                                                    | D  |
| 42 2023000019 16.06.2023 16.06.2023 04:00 M 330                                                                                                    | )  |
|                                                                                                    |    |
|                                                                                                    |    |
|                                                                                                    |    |
|                                                                                                    |    |
|                                                                                                    |    |
|                                                                                                    |    |
|                                                                                                    |    |

После этого МСР будет выбран и информация в полях, выделенных цветом, и о диагнозе новорожденного будет заполнена.

| серия:              | Номер:     |                     |                                         |                         |           |                        |          |     |
|---------------------|------------|---------------------|-----------------------------------------|-------------------------|-----------|------------------------|----------|-----|
|                     | 202400001  | 6                   | Дата выдачи:<br><mark>02.05.2024</mark> |                         | Q         | â                      |          |     |
| формация о но       | зорожденно | DM                  |                                         |                         |           |                        |          |     |
|                     |            | 14                  |                                         | 0                       |           |                        | 2        | - 1 |
| милия новорожд      | EHHOIO.    | имя новорож;        | ценної о.                               |                         | новороя   | сденного.              | f        | - 1 |
| та рождения:        |            | Время рождени       | я:                                      | Пол нов                 | зорожденн | юго:                   |          |     |
| .05.2024            |            | 6:00                | Q                                       | Женск                   | ий        |                        | •        |     |
| его родившихся дете | й:         | Родился по сче<br>1 | ту: N                                   | Иасса тела (г):<br>3600 | Ê         | Длина тела (см):<br>59 | <u> </u> |     |
|                     |            |                     | Y                                       |                         |           |                        |          | - 1 |
| агноз новорожденно  | IFO:       |                     |                                         |                         |           |                        |          | - 1 |
|                     |            | юпмальной бер       | еменности                               |                         |           |                        |          |     |

Для очистки информации о выбранном МСР воспользуйтесь кнопкой «Очистить сведения о медицинском свидетельстве о рождении (МСР).

| едицинско | е свидетельство о рожд | ении (МСР)   |   |   |          |  |
|-----------|------------------------|--------------|---|---|----------|--|
| ерия:     | Номер:                 | Дата выдачи: |   |   | _        |  |
| 2         | 2024000016             | 02.05.2024   |   | 0 | <b>前</b> |  |
|           |                        |              |   | ~ |          |  |
|           |                        |              |   |   |          |  |
|           |                        |              | _ | _ |          |  |
|           |                        |              |   |   |          |  |

После этого сведения будут очищены.

Далее в блоке «Информация о новорожденном» укажите информацию о ФИО новорожденного и врачебном описании диагноза вручную.

Обратите внимание, если не указана фамилия и/или имя, то при сохранении, в целях формирования СЭМД и отправки ВИМИС, поле будет отмечено «Неизвестно».

| Фамилия новорожденного:                                                                                                    | Имя новорожденного:                  |       | Отчество новоро:                       | жденного:        | ? |
|----------------------------------------------------------------------------------------------------|--------------------------------------|-------|----------------------------------------|------------------|---|
| Дата рождения:<br>02.05.2024                                                                                               | Время рождения:<br><mark>6:00</mark> | 0     | Пол новорожден<br><mark>Женский</mark> | ного:            | • |
| Всего родившихся детей:                                                                                                    | Родился по счету:                    | Масса | тела (г):                              | Длина тела (см): |   |
| <br>Диагноз новорожденного:                                                                                                | <u> </u>                             | 3600  | v                                      | 59               |   |
| <br>Диагноз новорожденного:<br>Z34 - Наблюдение за течением                                                                | и пормальной беременности            | 3600  | v                                      | 59               |   |
| Диагноз новорожденного:<br>Z34 - Наблюдение за течением<br>Врачебное описание диагноза:<br>Поле обязательно для заполнения | и<br>нормальной беременности         | 3600  | v                                      | 59               |   |

Для заполнения поля «Адрес выбытия новорожденного после выписки» воспользуйтесь кнопками «Подставить адрес регистрации» или «Подставить фактический адрес».

Обратите внимание, что данные поля будут заполнены с помощью кнопок подстановки в том случае, если информация была ранее указана в модуле «Физические лица» во вкладке «Адреса».

| врачеоное описание диагноза:                |  |
|---------------------------------------------|--|
| Іоле обязательно для заполнения             |  |
| Адрес выбытия новорожденного после выписки: |  |
| Толе обязательно для заполнения             |  |

Если необходимо заполнить блок «Переливания крови», проставьте маркер «Факт переливания крови новорожденному» и заполните информацию о дате, времени начала и окончания с помощью календаря и часов или вручную.

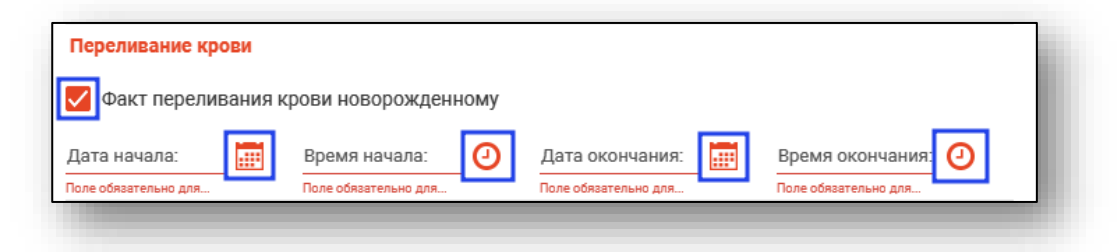

В блоке «Срок гестации, на котором произошли роды» поля «Полных недель» и «Дней» заполняются с помощью переключателя или вручную.

| Срок гестации, на к       | отој  | ром произошли роды        | I        |
|---------------------------|-------|---------------------------|----------|
| Полных недель:            | <br>₹ | Дней:                     | <b>•</b> |
| Поле обязательно для запо | -     | Поле обязательно для запо |          |

В блоке «Информация об исследовании» заполните поле «Профиль» значением из списка.

| Информация об исследовании                             |  |
|--------------------------------------------------------|--|
| Профиль:                                               |  |
| Поле обязательно для заполнения Повторное исследование |  |
| Причина повторного исследования:                       |  |
|                                                        |  |

Будет открыто окно «Профиль». Выберите значение и нажмите «Ок».

| Іроф       | риль:                                                                                 |
|------------|---------------------------------------------------------------------------------------|
|            | Только выбранные                                                                      |
| ✓ Не<br>за | еонатальный скрининг на врожденные и (или) наследственные<br>«болевания (базовый)     |
| 🗌 Не<br>за | еонатальный скрининг на врожденные и (или) наследственные<br>оболевания (расширенный) |
|            |                                                                                       |
|            |                                                                                       |
|            |                                                                                       |
|            |                                                                                       |
|            |                                                                                       |
|            |                                                                                       |
|            |                                                                                       |
|            |                                                                                       |
|            | 0                                                                                     |
|            |                                                                                       |

При активации маркера «Повторное исследование» будет разблокировано поле «Причина повторного исследования», которое заполняется вручную.

| Информация об исследовании                                                                   |   |
|----------------------------------------------------------------------------------------------|---|
| Профиль:<br>Неонатальный скрининг на врожденные и (или) наследственные заболевания (базовый) | / |
| Повторное исследование                                                                       |   |
| Причина повторного исследования:                                                             |   |
| Поле обязательно для заполнения                                                              |   |
|                                                                                              |   |

Проверьте верность заполнения полей и нажмите «Ок», чтобы сохранить сведения о неонатальном скрининге.

| _ 🖪 🛃        |
|--------------|
| окончания: 🕗 |
| окончания: 🕗 |
| окончания: 🕘 |
| окончания: 🕘 |
| окончания: 🕘 |
|              |
|              |
|              |
|              |
| /            |
|              |
|              |
|              |
|              |
|              |

#### Источник оплаты

Выбор источника оплаты производится из выпадающего списка.

| Источник оплаты:*<br>ОМС | <b>•</b> |
|--------------------------|----------|
|                          |          |

Все созданные заказы будут отображены в «Журнале заказов на анализы».

#### Цель обслуживания и характер заболевания

Поля «Цель обслуживания» и «Характер заболевания» заполняются из выпадающего списка.

| Источник оплаты:*               | • |
|---------------------------------|---|
| Поле обязательно для заполнения |   |
| Цель обслуживания               | • |
|                                 |   |
| Характер заболевания            | • |
|                                 |   |

Для создания заказа после заполнения всех полей нажмите кнопку «Создать».

| Пациент<br>Мешкова Ольга Сергеевна 03.03.1998                                                                                                    |            |
|----------------------------------------------------------------------------------------------------|------------|
| <sub>Врач</sub><br>Мышкин Валерий Альбертович (врач-терапевт уча                                                                                                    | •          |
| Диагноз<br>Z01.9 - Специальное обследование неуточненное                                                                                                    | •          |
| лис<br>ЛИС-Квазар                                                                                                    | •          |
| Услуги<br>В03.032.001 - Неонатальный скрининг                                                                                                    | ø          |
| Сведения о неонатальном скрининге 💉                                                                                                    |            |
| Сведения о неонатальном скрининге 💉<br>Заполнены<br>Запись на процедуру                                                                                                    |            |
| Сведения о неонатальном скрининге<br>Заполнены<br>Запись на процедуру<br>Источник оплаты:*<br>ОМС                                                                                                    |            |
| Сведения о неонатальном скрининге<br>Заполнены<br>Запись на процедуру<br>Источник оплаты:*<br>ОМС<br>Цель обслуживания<br>1 - лечебно-диагностическая                                                                          | •<br>•     |
| Сведения о неонатальном скрининге<br>Заполнены<br>Запись на процедуру<br>Источник оплаты:*<br>ОМС<br>Цель обслуживания<br>1 - лечебно-диагностическая<br>Характер заболевания<br>2 - Впервые в жизни установленное хроническое | <br>~<br>~ |

## Просмотр и отмена заказа

В основной таблице отображается список заказов на анализы выбранного через окно поиска пациента.

| ФИЛАТОВА<br>ФИЛАТОВА<br>НАТАЛЬЯ<br>ВИТАЛЬЕВНА<br>ВИТАЛЬЕВНА | Начало периода<br>01.10.2022<br>+ () | OKOHVABHIRE ПЕ           31.10.2024           →         =           ▼         = | proga        | 0          |                   |                  |                  |       |                          |                   |                                      |
|-------------------------------------------------------------|--------------------------------------|---------------------------------------------------------------------------------|--------------|------------|-------------------|------------------|------------------|-------|--------------------------|-------------------|--------------------------------------|
| р: 19.08.1996 (28 лет)<br>лл: Женский                       | Номер заказа                         | Зак:<br>Дата заказа                                                             | аз<br>Статус | лис        | мо                | Врач             | Оператор         | Код   | Диагноз<br>Наименование  | Источник оплаты:* | Услуги                               |
| IT: 136153546265050                                         | 644                                  | 30.10.2024 08:32                                                                | 🗸 завершен   | ЛИС-Квазар | Поликлиника №86   | Мышкин Валерий   | Мышкин Валерий   | J20.0 | Острый бронхит, вызванн  | OMC               | Общий (клинический) анализ крови раз |
| 4<br>UTC: 81988161558                                       | 592                                  | 27.08.2024 11:05                                                                | 🗋 создан     | ЛИС-Квазар | Поликлиника №86   | Мышкин Валерий   | Черкасова Алина  | L50.0 | Аллергическая крапивница | OMC               | Исследование уровня холестерина в    |
| с УЛ: 1111 123456                                           | 585                                  | 23.08.2024 10:34                                                                | 🗋 создан     | ЛИС-Квазар | Поликлиника №86   | Мышкин Валерий   | Мышкин Валерий   | J20.0 | Острый бронхит, вызванн  | OMC               | Исследование уровня мочевины в       |
| ис:<br>4801464515458474<br>ИЛИАЛ ООО                        | 549                                  | 02.08.2024 10:36                                                                | 🗸 завершен   | ЛИС-Квазар | Поликлиника №86   | Мышкин Валерий   | Мышкин Валерий   | J20.0 | Острый бронхит, вызванн  | OMC               | Исследование уровня глюкозы в к      |
| АПИТАЛ МС" В                                                | 523                                  | 02.07.2024 14:22                                                                | 🗋 создан     | ЛИС-Квазар | Поликлиника №86   | Черкасова Алина  | Черкасова Алина  | Z34.0 | Наблюдение за течением   | OMC               | Общий (клинический) анализ крови раз |
| Адрес и телефон 🛛 😤                                         | 522                                  | 02.07.2024 14:08                                                                | 🗋 создан     | ЛИС-Квазар | Поликлиника №86   | Черкасова Алина  | Черкасова Алина  | Z34.0 | Наблюдение за течением   | OMC               | Общий (клинический) анализ крови раз |
| ефон:<br>1 (165) 212-34-11                                  | 446                                  | 12.04.2024 11:32                                                                | 🗋 создан     | ЛИС-Квазар | БУЗ БО "БГКП № 4" | Мышкин Валерий   | Мышкин Валерий   | A01   | Тиф и паратиф            | Средства пациента | Общий (клинический) анализ крови раз |
| ес (per.):<br>ронежская область, г                          | 370                                  | 26.12.2023 08:54                                                                | 🗋 создан     | ЛИС-Квазар | Поликлиника №86   | Суворова Алексан | Суворова Алексан | H54.9 | Ухудшение зрения обоих   |                   | Исследование уровня железа сыворот   |
| ронеж, ул 17<br>ентября, дом 17, кв.                        | 368                                  | 21.12.2023 13:20                                                                | Создан       | ЛИС-Квазар | Поликлиника №86   | Мышкин Валерий   | Мышкин Валерий   | J20.0 | Острый бронхит, вызванн  |                   | Исследование уровня ферритина в кро  |
| ес (факт.):                                                 | 359                                  | 14.12.2023 13:50                                                                | 🗋 создан     | ЛИС-Квазар | Поликлиника №86   | Вереникина Алена | Мышкин Валерий   | L50.0 | Аллергическая крапивница |                   | Исследование уровня железа сыворо    |
| ронежская область, г<br>оронеж, ул 1 Мая, дом               | 356                                  | 11.12.2023 10:51                                                                | 🗋 создан     | ЛИС-Квазар | Поликлиника №86   | Мышкин Валерий   | Мышкин Валерий   | Z01.9 | Специальное обследован   |                   | Неонатальный скрининг                |
| кв. 15                                                      | 350                                  | 06.12.2023 09:07                                                                | 🗋 создан     | ЛИС-Квазар | Поликлиника №86   | Мышкин Валерий   | Мышкин Валерий   | J20.0 | Острый бронхит, вызванн  |                   | Общий (клинический) анализ крови ра  |
| анизация:                                                   | 341                                  | 16.11.2023 14:13                                                                | 🗋 создан     | ЛИС-Квазар | Поликлиника №86   | Мышкин Валерий   | Мышкин Валерий   | Z01.9 | Специальное обследован   |                   | Неонатальный скрининг                |
| оликлиника №86<br>асток:                                    | 336                                  | 15.11.2023 10:47                                                                | 🕓 в проце    | ЛИС-Квазар | Поликлиника №86   | Мышкин Валерий   | Мышкин Валерий   | J20.0 | Острый бронхит, вызванн  |                   | Общий (клинический) анализ крови раз |
| эмплексный 1                                                | 306                                  | 30.10.2023 10:13                                                                | 🗋 создан     | ЛИС-Квазар | Поликлиника №86   | Голубев Иван Пав | Мышкин Валерий   | J20.0 | Острый бронхит, вызванн  |                   | Общий (клинический) анализ крови ра  |
|                                                             | 293                                  | 23.10.2023 13:36                                                                | 🗋 создан     | ЛИС-Квазар | Поликлиника №86   | Голубев Иван Пав | Голубев Иван Пав | J20.0 | Острый бронхит, вызванн  |                   | Общий (клинический) анализ крови ра  |
|                                                             | 294                                  | 23.10.2023 15:05                                                                | 🗸 завершен   | ЛИС-Квазар | Поликлиника №86   | Мышкин Валерий   | Мышкин Валерий   | J20.0 | Острый бронхит, вызванн  |                   | Исследование уровня железа сыворо-   |
|                                                             | 288                                  | 12.10.2023 14:17                                                                | Создан       | ЛИС-Квазар | Поликлиника №86   | Мышкин Валерий   | Мышкин Валерий   | J20.0 | Острый бронхит, вызванн  |                   | Общий (клинический) анализ крови ра  |
|                                                             | 280                                  | 05.10.2023 10:32                                                                | 🗋 создан     | ЛИС-Квазар | Поликлиника №86   | Голубев Иван Пав | Мышкин Валерий   | L50.0 | Аллергическая крапивница |                   | Общий (клинический) анализ крови ра  |
|                                                             | 281                                  | 05.10.2023 14:26                                                                | 🗋 создан     | ЛИС-Квазар | Поликлиника №86   | Мышкин Валерий   | Мышкин Валерий   | J20.0 | Острый бронхит, вызванн  |                   | Общий (клинический) анализ кр. 🔍     |

Для каждого заказа отображены пиктограммы, соответствующие его статусу.

🗋 Заказ создан

0

Ă

В процессе

Выполнен

В результатах имеются отклонения от нормы

#### Просмотр заказа

Чтобы просмотреть информацию о заказе, выберите нужный заказ из списка одним кликом и нажмите на кнопку «Просмотр заказа».

| + 🙆          | θ- 💼 🗡           | <b>B</b> 2 |            |          |                |                |     |                        |                      |                       |
|--------------|------------------|------------|------------|----------|----------------|----------------|-----|------------------------|----------------------|-----------------------|
|              | Зак              | 13         |            | MO       | Врач           | Оператор       |     | Диагноз                | Источник оплаты:*    | Услуги                |
| номер заказа | Дата заказа      | Статус     | лис        |          |                | entpertep      | Код | Наименование           | Piero ania cibiario. |                       |
| 770          | 19.03.2025 16:04 | 🗋 создан   | ЛИС-Квазар | ECMI №86 | Мышкин Валерий | Мышкин Валерий | 082 | Роды одноплодные, родо | OMC                  | Неонатальный скрининг |
|              |                  |            |            |          |                |                |     |                        |                      |                       |
|              |                  |            |            |          |                |                |     |                        |                      |                       |
|              |                  |            |            |          |                |                |     |                        |                      |                       |
|              |                  |            |            |          |                |                |     |                        |                      |                       |
|              |                  |            |            |          |                |                |     |                        |                      |                       |
|              |                  |            |            |          |                |                |     |                        |                      |                       |
|              |                  |            |            |          |                |                |     |                        |                      |                       |

Либо нажмите на по нужному заказу правой кнопкой мыши, после чего в контекстном меню выберите «Просмотр заказа».

| Заказ        |                  |          |                                                         |                                         |  |  |  |
|--------------|------------------|----------|---------------------------------------------------------|-----------------------------------------|--|--|--|
| Номер заказа | Дата заказа      | Статус   | лис                                                     | WO                                      |  |  |  |
| 770          | 19.03.2025 16:04 | 🖞 создан | ЛІ Просмотр з<br>Печать нап<br>Печать рек<br>Отменить з | ваказа<br>равления<br>омендаций<br>аказ |  |  |  |

Будет открыто новое окно с информацией о созданном заказе.

| ИН    | формация о зак   | азе                         |                 |                                         |                  |            |                    |                        |     |
|-------|------------------|-----------------------------|-----------------|-----------------------------------------|------------------|------------|--------------------|------------------------|-----|
| ата с | создания 19.03.2 | 2025 16:04 Дата взятия мате | риала Дата      | доставки материала Д                    | ата выполнения   | МО БСМП    | №86                |                        |     |
| ач    | Мышкин Валер     | ий Альбертович (врач-терапе | эт участковый)  | Оператор Мышкин Вал                     | ерий Альбертович |            |                    |                        |     |
| агн   | оз 082 - Роды с  | одноплодные, родоразрешени  | е посредством к | есарева сечения Источ                   | ник оплаты:* ОМС | Сведения о | неонатальном скрин | инге Заполнены 📀       |     |
| Ve    |                  |                             |                 |                                         |                  |            |                    |                        |     |
| 10    | луги             |                             |                 |                                         |                  |            |                    |                        |     |
|       | Кол              | Услуга<br>Наименование      | Статус          | Лаб тест                                | Результат        | Норма      | Примечание         | Результат<br>Контейнер | Мат |
|       | B03.032.001      | Неонатальный скрининг       | создана         | ,,,,,,,,,,,,,,,,,,,,,,,,,,,,,,,,,,,,,,, |                  |            |                    |                        |     |
|       |                  |                             |                 | 010 016/00/00/00/017 //00/00            |                  |            |                    |                        |     |
|       |                  |                             |                 | сто субкомпонент компл.                 |                  |            |                    |                        |     |
|       |                  |                             |                 |                                         |                  |            |                    |                        |     |
|       |                  |                             |                 |                                         |                  |            |                    |                        |     |
|       |                  |                             |                 |                                         |                  |            |                    |                        |     |
|       |                  |                             |                 |                                         |                  |            |                    |                        | Þ   |
|       |                  |                             |                 |                                         |                  |            |                    |                        |     |

#### Просмотр информации о заказе

Откройте окно просмотра заказа, кликнув по нужному заказу правой кнопкой мыши.

Обратите внимание, что просмотр результатов возможен только для заказов со статусом «Завершен».

В верхней части окна отображается информация о заказе, в нижней – результаты анализов. Отклонение результатов от нормы отмечено цветом.

Чтобы распечатать результаты анализов, нажмите на кнопку «Печать результатов» в правом нижнем углу окна.

| Информа     | ция о заказе |                                          |                    |                       |                   |                  |                  |                           |              |
|-------------|--------------|------------------------------------------|--------------------|-----------------------|-------------------|------------------|------------------|---------------------------|--------------|
| ата создани | я 19.03.202  | 5 16:04 Дата взятия мате                 | риала 19.03.2025 1 | 6:13 (9 мин.) Дата до | оставки материала | 19.03.2025 00:00 | ) Дата выпол     | нения 19.03.2025 16:12 (1 | 6 ч.12 мин.) |
| .0 БСМП     | №86 Bpa      | <ul> <li>Мышкин Валерий Альбе</li> </ul> | ртович (врач-терап | евт участковый) Опе   | ератор Мышкин Е   | алерий Альберт   | ГОВИЧ            |                           |              |
| иагноз О8   | 2 - Роды одн | оплодные, родоразрешение                 | е посредством кеса | рева сечения Источ    | ник оплаты:* ОМС  | Сведения о н     | еонатальном скри | нинге Заполнены 📀         |              |
|             |              |                                          |                    |                       |                   |                  |                  |                           |              |
| услуги      |              |                                          |                    |                       |                   |                  |                  |                           |              |
|             | Kon          | Услуга                                   | CTATIVO            | <b>Da6 tect</b>       | Верультат         | Норма            | Примензиие       | Результат                 | Mat          |
| B03.0       | 32.001       | Неонатальный скрининг                    | выполнена          | 740.1001              | Pesynbrat         | Порма            | примечиние       | Konteinep                 | Ma           |
|             |              |                                          |                    |                       |                   |                  |                  |                           |              |
| •           |              |                                          | CI                 | s суокомпонент компл  |                   |                  |                  |                           |              |
|             |              |                                          |                    |                       | 10                | (от 2.0 до 4.0)  |                  | Пробирка с ЭДТА           | Кровь веноз  |
|             |              |                                          |                    |                       |                   |                  |                  |                           |              |
|             |              |                                          |                    |                       |                   |                  |                  |                           |              |
|             |              |                                          |                    |                       |                   |                  |                  | _                         |              |
|             |              |                                          |                    |                       |                   |                  |                  |                           |              |

#### Просмотр сведений о Неонатальном скрининге

Для просмотра сведений о неонатальном скрининге в информации о заказе нажмите на соответствующую кнопку.

| аказ №645 (завершен)                                                                                                    | × |
|----------------------------------------------------------------------------------------------------|---|
| ▼ Информация о заказе                                                                                                    |   |
| Дата создания 30.10.2024 08:39 Дата взятия материала 30.10.2024 08:40 (1 мин.) Дата доставки материала 30.10.2024 00:00 Дата выполнения 30.10.2024 08:41 (8 ч.41 мин.)<br>МО Поликлиника №86 Врач Голубев Иван Павлович (врач-акушер-гинеколог) Оператор Мышкин Валерий Альбертович |   |
| Диагноз Z01.9 - Специальное обследование неуточненное Источник оплатых* ОМС Сведения о неонатальном скрининге Заполнены 🕢                                                                                                    |   |

Будет открыто окно «Просмотр сведений о неонатальном скрининге».

| Мать (Предстан                                                                                                    | витель)                                                                                 |                                                                             |                                                             |                                                |                                                      |                                                 |                 |  |
|----------------------------------------------------------------------------------------------------|-----------------------------------------------------------------------------------------|-----------------------------------------------------------------------------|-------------------------------------------------------------|------------------------------------------------|------------------------------------------------------|-------------------------------------------------|-----------------|--|
| Мешкова Ольга (                                                                                                    | Сергеевна 03.0                                                                          | 3.1998                                                                      |                                                             |                                                |                                                      |                                                 |                 |  |
| снилс:<br>71084094073                                                                                                    | Телефон:<br><mark>+713248402</mark>                                                     | 89                                                                          | Полис:<br>158888254456666                                   | Отн<br>56 Ма                                   | ошение к но<br>ТЬ                                    | ворожденному:                                   | •               |  |
| Документ:<br>Паспорт граждан                                                                                                    | ина Российско                                                                           | ой Федерац                                                                  | ции 1500 968700 в                                           | ыдан 16.03.                                    | 2011                                                 |                                                 |                 |  |
| Адрес регистрации:<br>Республика Севе                                                                                                    | рная Осетия - А                                                                         | Алания, г В                                                                 | ладикавказ, ул Лу                                           | /говая, дом                                    | ІГ, комн. 1                                          |                                                 |                 |  |
| Алрес фактический:                                                                                                    |                                                                                         |                                                                             |                                                             |                                                |                                                      |                                                 |                 |  |
| appeo quitti reolutiti                                                                                                    |                                                                                         |                                                                             |                                                             |                                                |                                                      |                                                 |                 |  |
| Республика Севе                                                                                                    | рная Осетия - /                                                                         | Алания, г В.                                                                | ладикавказ, ул Да                                           | ачная, дом 1                                   | 2, кв. 8                                             |                                                 |                 |  |
| Республика Севе                                                                                                    | рная Осетия - А                                                                         | Алания, г В.                                                                | ладикавказ, ул Да                                           | ачная, дом 1                                   | 2, кв. 8                                             |                                                 |                 |  |
| Республика Севе<br>Email:                                                                                                    | рная Осетия - Л                                                                         | Алания, г В.                                                                | ладикавказ, ул Да                                           | ачная, дом 1                                   | 2, кв. 8                                             |                                                 |                 |  |
| Республика Севе<br>Email:                                                                                                    | рная Осетия - А                                                                         | Алания, г В.                                                                | ладикавказ, ул Да                                           | ачная, дом 1                                   | 2, кв. 8                                             |                                                 |                 |  |
| Республика Севе<br>Email:<br>Медицинское с                                                                                                    | рная Осетия - /<br>видетельство                                                         | Алания, г В.                                                                | ладикавказ, ул Да<br>нии (МСР)                              | ачная, дом 1                                   | 2, кв. 8                                             |                                                 |                 |  |
| Республика Севе<br>Email:<br>Медицинское с<br>Серия:                                                                                                    | рная Осетия - <i>У</i><br>видетельство<br>Номер:                                        | Алания, г В.<br>о рожден                                                    | ладикавказ, ул Да<br>нии (МСР)<br>Дата выдачи               | ачная, дом 1                                   | 2, кв. 8                                             |                                                 |                 |  |
| Республика Севе<br>Email:<br>Медицинское с<br>Серия:<br>42                                                                                                    | рная Осетия - <i>/</i><br>видетельство<br>Номер:<br>202300001                           | Алания, г В<br>• <b>о рожде</b><br>9                                        | ладикавказ, ул Да<br>нии (МСР)<br>Дата выдачи<br>16.06.2023 | ачная, дом 1                                   | 2, кв. 8                                             |                                                 |                 |  |
| Республика Севе<br>Email:<br>Медицинское с<br>Серия:<br>42                                                                                                    | рная Осетия - <i>J</i><br>видетельство<br>Номер:<br>202300001                           | Алания, г В<br>• <b>о рожде</b><br>9                                        | ладикавказ, ул Да<br>нии (МСР)<br>Дата выдачи<br>16.06.2023 | ачная, дом 1<br>с                              | 2, кв. 8                                             |                                                 |                 |  |
| Республика Севе<br>Email:<br>Медицинское с<br>Серия:<br>42                                                                                                    | рная Осетия - <i>J</i><br>видетельство<br>Номер:<br>202300001                           | Алания, г В<br>о о рожден<br>9                                              | ладикавказ, ул Да<br>нии (МСР)<br>Дата выдачи<br>16.06.2023 | ачная, дом 1<br>к                              | 2, кв. 8                                             |                                                 |                 |  |
| Республика Севе<br>Email:<br>Медицинское с<br>Серия:<br>42<br>Информация о                                                                                     | рная Осетия - <i>J</i><br>видетельство<br>Номер:<br>202300001                           | алания, г В<br>о о рожден<br>9<br>ом                                        | ладикавказ, ул Да<br>нии (МСР)<br>Дата выдачи<br>16.06.2023 | ачная, дом 1<br>т.                             | 2, кв. 8                                             |                                                 |                 |  |
| Республика Севе<br>Email:<br>Медицинское с<br>Серия:<br>42<br>Информация о<br>Фамилия новорожд<br>Маникор                                                      | рная Осетия - <i>J</i><br>видетельство<br>202300001<br>новорожденн<br>енного:           | алания, г В<br>о о рожден<br>9<br>ом                                        | ладикавказ, ул Да<br>нии (МСР)<br>                          | ачная, дом 1                                   | 2, кв. 8                                             |                                                 |                 |  |
| Республика Севе<br>Email:<br>Медицинское с<br>Серия:<br>42<br>Информация о<br>Фамилия новорожд<br>Мешков                                                       | рная Осетия - <i>J</i><br>видетельство<br>Номер:<br>202300001<br>новорожденн<br>енного: | алания, г В<br>о о рожден<br>9<br>ом<br>Им                                  | ладикавказ, ул Да<br>нии (МСР)<br>                          | ачная, дом 1<br>::<br>::                       | 2, кв. 8                                             | о новорожденно                                  | )FO:            |  |
| Республика Севе<br>Email:<br>Медицинское с<br>Серия:<br>42<br>Информация о<br>Фамилия новорожд<br>Мешков<br>Дата рождения:                                     | рная Осетия - <i>J</i><br>видетельство<br>202300001<br>новорожденн<br>енного:           | алания, г В<br>о о рожден<br>9<br>ом<br>Им<br>Время ро                      | ладикавказ, ул Да<br>нии (МСР)<br>                          | ачная, дом 1<br>.:                             | 2, кв. 8<br>Отчеств<br>и новорожден                  | о новорожденно                                  | )FO:            |  |
| Республика Севе<br>Email:<br>Медицинское с<br>Серия:<br>42<br>Информация о<br>Фамилия новорожд<br>Мешков<br>Дата рождения:<br>16.06.2023                       | рная Осетия - Л<br>видетельство<br>202300001<br>новорожденн<br>енного:                  | алания, г В<br>о о рожден<br>9<br>ОМ<br>Время ро.<br>4:00                   | ладикавказ, ул Да<br>нии (МСР)<br>                          | ачная, дом 1<br>с<br>о:<br>О<br>Му             | 2, кв. 8<br>Отчеств<br>новорожден<br>жской           | о новорожденно<br>нного:                        | DFO:            |  |
| Республика Севе<br>Email:<br>Медицинское с<br>Серия:<br>42<br>Информация о<br>Фамилия новорожд<br>Мешков<br>Дата рождения:<br>16.06.2023<br>Всего родившихся д | рная Осетия - /<br>видетельство<br>202300001<br>новорожденн<br>енного:                  | алания, г В<br>о о рожден<br>9<br>ом<br>Им<br>Время ро<br>4:00<br>Родился I | ладикавказ, ул Да<br>нии (МСР)<br>                          | ачная, дом 1<br>с<br>о:<br>Му<br>Масса тела    | 2, кв. 8<br>Отчеств<br>і новорождеі<br>жской<br>(r): | о новорожденно<br>нюго:<br>Длина тела (см       | DFO:            |  |
| Республика Севе<br>Еmail:<br>Медицинское с<br>Серия:<br>42<br>Информация о                                                                                     | рная Осетия - <i>J</i><br>видетельство<br>Номер:<br>202300001                           | Алания, г В<br>о о рожден<br>9<br>ом                                        | ладикавказ, ул Да<br>нии (МСР)<br>Дата выдачи<br>16.06.2023 | ачная, дом 1<br>к                              | 2, кв. 8                                             |                                                 |                 |  |
| Республика Севе<br>Email:<br>Медицинское с<br>Серия:<br>42<br>Информация о<br>Фамилия новорожд<br>Мешков<br>Дата рождения:<br>16.06.2023                       | рная Осетия - /<br>видетельство<br>202300001<br>новорожденн<br>енного:                  | алания, г В<br>о о рожден<br>9<br>ом<br>Время ро<br>4:00                    | ладикавказ, ул Да<br>нии (МСР)<br>                          | ачная, дом 1<br>с.<br>о:<br>О<br>Му            | 2, кв. 8<br>Отчеств<br>новорожден<br>жской           | о новорожденно<br>нюго:                         | Dro:            |  |
| Республика Севе<br>Email:<br>Медицинское с<br>Серия:<br>42<br>Информация о<br>Фамилия новорожд<br>Мешков<br>Дата рождения:<br>16.06.2023<br>Всего родившихся д | рная Осетия - Л<br>видетельство<br>202300001<br>новорожденн<br>енного:                  | алания, г В<br>о о рожден<br>9<br>ОМ<br>Время ро<br>4:00<br>Родился 1       | ладикавказ, ул Да<br>нии (МСР)<br>                          | ачная, дом 1<br>с.<br>с.<br>Масса тела<br>3300 | 2, кв. 8<br>Отчеств<br>и новорожден<br>жской<br>(г): | о новорожденно<br>нюго:<br>Длина тела (см<br>56 | рго:<br><br>t): |  |

#### Отмена заказа

Для отмены созданного заказа выберите нужный заказ из списка одним кликом и нажмите на кнопку «Отменить заказа».

Обратите внимание, что отмена заказа возможна только для заказов со статусом «Создан».

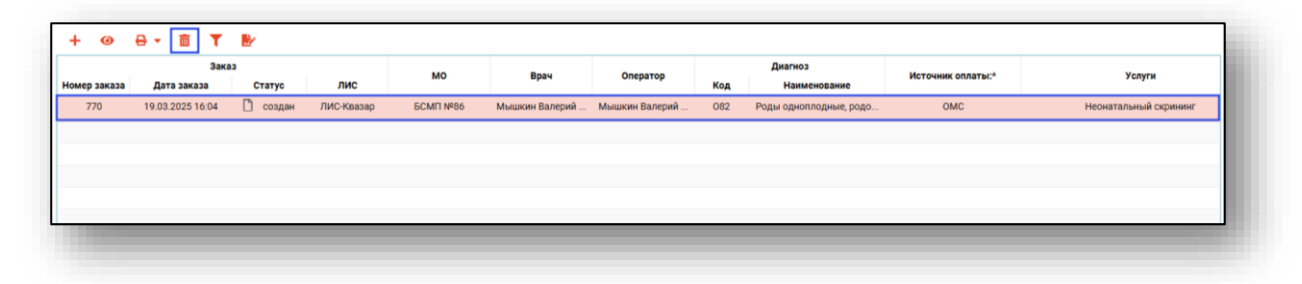

Либо нажмите по нужному заказу правой кнопкой мыши, после чего в контекстном меню выберите «Отменить заказа»

| + 0          | ⊖ • ā ▼          | 2        |                                                                |                                        |
|--------------|------------------|----------|----------------------------------------------------------------|----------------------------------------|
|              | Зака             | 3        |                                                                | мо                                     |
| Номер заказа | Дата заказа      | Статус   | лис                                                            | WO                                     |
| 770          | 19.03.2025 16:04 | 🗋 создан | ЛІ<br>Просмотр за<br>Печать напр<br>Печать реко<br>Отменить за | аказа<br>равления<br>рмендаций<br>аказ |

# Печать

#### Печать направлений

Для печати направления выберите нужный заказ из списка и нажмите на кнопку «Печать» и выберите действие «Печать направления».

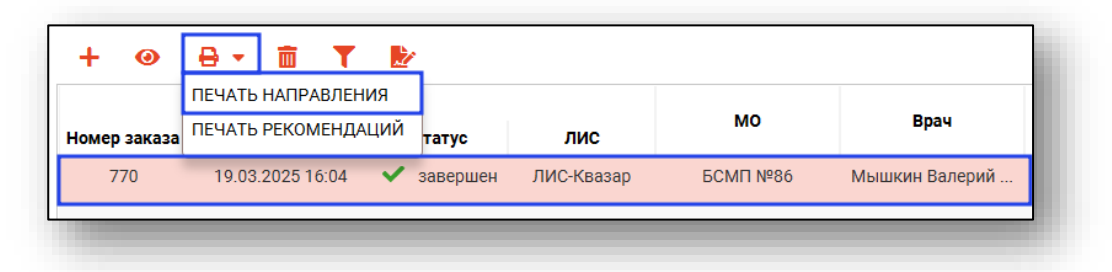

Либо нажмите по нужному заказу правой кнопкой мыши, после чего в контекстном меню выберите «Печать направления».

| + 🛛          | <b>⊖ -  ā ▼</b>  | 2        |                  |          |
|--------------|------------------|----------|------------------|----------|
|              | Зака             | 3        |                  | мо       |
| Номер заказа | Дата заказа      | Статус   | лис              |          |
| 770          | 19.03.2025 16:04 | 🗋 создан | ЛІ<br>Просмотр з | аказа    |
|              |                  |          | Печать реко      | мендаций |
|              |                  |          | Отменить за      | аказ     |

Откроется новая вкладка предпросмотра направления, из которой возможно сохранить и распечатать направление на анализы.

| Image: Control of the control of the control of th                                |  |
|----------------------------------------------------------------------------------------------------|--|
|                                                                                                    |  |
| CHARTER CONTROL CONTROL CONTRO |  |
|                                                                                                    |  |
| 1 1                                                                                                    |  |
|                                                                                                    |  |
| DUPPOLABILIT DUPPOLABILIT                                                                                                    |  |

Обратите внимание, что на печатной форме поля «Номер в очереди» и «Дата и время посещения» в правом верхнем углу появляются только в случае записи на процедуру.

#### Печать рекомендаций

Для печати рекомендаций выберите нужный заказ из списка и нажмите на кнопку «Печать» и выберите действие «Печать рекомендаций».

| + 0          | 🖶 - 💼 🝸 🛃            |                    |            |                |
|--------------|----------------------|--------------------|------------|----------------|
|              | ПЕЧАТЬ НАПРАВЛЕНИЯ   |                    |            |                |
| Номер заказа | ПЕЧАТЬ РЕКОМЕНДАЦИЙ  | татус ЛИС          | мо         | Врач           |
| 770          | 19.03.2025 16:04 💙 : | завершен ЛИС-Кваза | ар БСМП№86 | Мышкин Валерий |
|              |                      |                    |            |                |
|              |                      |                    |            |                |

Либо нажмите по нужному заказу правой кнопкой мыши, после чего в контекстном меню выберите «Печать рекомендаций»

| + 0          | <b>⊖</b> - <b>⊕</b> T | 2        |                                                               |                                        |
|--------------|-----------------------|----------|---------------------------------------------------------------|----------------------------------------|
|              | MO                    |          |                                                               |                                        |
| Номер заказа | Дата заказа           | Статус   | лис                                                           | MO                                     |
| 770          | 19.03.2025 16:04      | 🗋 создан | ЛІ<br>Просмотр з<br>Печать напр<br>Печать реко<br>Отменить за | аказа<br>равления<br>рмендаций<br>аказ |

#### Печать результатов

Для печати результатов анализов выберите нужный заказ из списка одним кликом и нажмите на кнопку «Просмотр заказа».

Обратите внимание, что печать результатов возможна только для заказов со статусом «Завершен».

| Заказа         Статус         ЛИС         МО         Врач           770         19.03.2025 16:04         ✓ завершен         ЛИС-Квазар         БСМП №86         Мышкин Валерий   | + 💿          | ⊖- ≅ ▼           | 2          |            |          |                |
|----------------------------------------------------------------------------------------------------|--------------|------------------|------------|------------|----------|----------------|
| Номер заказа         Дата заказа         Статус         ЛИС           770         19.03.2025 16:04         ✓ завершен         ЛИС-Квазар         БСМП №86         Мышкин Валерий |              | Зака             | a3         |            | мо       | Врач           |
| 770 19.03.2025 16:04 ✔ завершен ЛИС-Квазар БСМП №86 Мышкин Валерий                                                                                                    | Номер заказа | Дата заказа      | Статус     | лис        |          | •              |
|                                                                                                    | 770          | 19.03.2025 16:04 | 🗸 завершен | ЛИС-Квазар | БСМП №86 | Мышкин Валерий |

Либо выберите пункт «Просмотр заказа» из контекстного меню.

| + 0          | ⊖- 💼 🗡           | 2        |                                                               |                                        |
|--------------|------------------|----------|---------------------------------------------------------------|----------------------------------------|
|              | Зака             | 3        |                                                               | мо                                     |
| Номер заказа | Дата заказа      | Статус   | лис                                                           |                                        |
| 770          | 19.03.2025 16:04 | 🗋 создан | Л<br>Просмотр за<br>Печать напр<br>Печать реко<br>Отменить за | аказа<br>равления<br>рмендаций<br>аказ |

Откроется окно просмотра заказа.

Чтобы распечатать результаты анализов, нажмите на кнопку «Печать результатов» в правом нижнем углу окна.

| Инс   | формация о зака | азе                         |                   |                           |                 |                  |                  |                           |              |
|-------|-----------------|-----------------------------|-------------------|---------------------------|-----------------|------------------|------------------|---------------------------|--------------|
| ата с | оздания 19.03.2 | 2025 16:04 Дата взятия мате | ериала 19.03.202  | 5 16:13 (9 мин.) Дата дос | тавки материала | 19.03.2025 00:00 | ) Дата выпол     | нения 19.03.2025 16:12 (1 | 6 ч.12 мин.) |
| 10 E  | 5CM∏ №86 E      | Врач Мышкин Валерий Альбе   | ертович (врач-тер | апевт участковый) Опер    | атор Мышкин     | Залерий Альберт  | ович             |                           |              |
| иагно | 03 082 - Роды о | дноплодные, родоразрешени   | е посредством ке  | сарева сечения Источни    | к оплаты:* ОМС  | сведения о н     | еонатальном скри | нинге Заполнены 📀         |              |
| Vor   | WEIA            |                             |                   |                           |                 |                  |                  |                           |              |
| 901   | іуги            |                             |                   |                           |                 |                  |                  | _                         |              |
|       | Код             | Услуга<br>Наименование      | Статус            | Лаб. тест                 | Результат       | Норма            | Примечание       | Результат<br>Контейнер    | Мат          |
|       | B03.032.001     | Неонатальный скрининг       | выполнена         |                           |                 |                  |                  |                           |              |
| -     |                 |                             |                   |                           |                 |                  |                  |                           |              |
| -     |                 |                             |                   |                           |                 |                  |                  |                           |              |
|       |                 |                             |                   |                           | 10              | (от 2.0 до 4.0)  |                  | Пробирка с ЭДТА           | Кровь венозн |
|       |                 |                             |                   |                           |                 |                  |                  |                           |              |
|       |                 |                             |                   |                           |                 |                  |                  |                           |              |
|       |                 |                             |                   |                           |                 |                  |                  |                           | •            |
|       |                 |                             |                   |                           |                 |                  |                  |                           |              |

Откроется новая вкладка предпросмотра результатов, откуда возможно сохранить и распечатать результаты исследований.

| 🜲 🌲 🗮 Назначение анализов | Предварительный просмотр                                                    |                                                                                                    |                        |  |
|---------------------------|-----------------------------------------------------------------------------|----------------------------------------------------------------------------------------------------|------------------------|--|
| 8 🖶 🗡                     |                                                                             |                                                                                                    |                        |  |
|                           |                                                                             | 2603181422024000001                                                                                                    |                        |  |
|                           | Operator as<br>Hammer<br>Augeor Hi<br>Byper: mir<br>Jana occu<br>Isona occu | name. BCAIII.3666<br>r: Manessia Oraz Capressis 03.01.2998<br>Manessia Okazyok Androws, ya 121 capressiol, janezika<br>Manaza Bazyok Androjewe (pap-separaty synchronia)<br>Oliz-Pota Luministani, Paparatowe Processiane Sangton Content<br>Milli 2023 - Oliz Androjewe (pap-separaty synchronia)<br>Milli 2023 - Oliz Androjewe (pap-separaty synchronia)<br>Milli 2023 - Oliz Androjewe (pap-separati<br>Milli 2023 - Oliz Androjewe (pap-separati<br>Milli 2023 - Oliz Androjewe (pap |                        |  |
|                           | Zi<br>marco                                                                 | Дата Показатель Результат Едопони<br>алмереня                                                                                                    | в Роференсиюе значение |  |
|                           | Heenari<br>19.03.2                                                          | пакняяй серинния<br>Ста убосниковент<br>комплемента, массовая<br>концентрация в сыворотке<br>2025 вин пазме крови                                                                                                    | (or 2.0 go 4.0)        |  |
|                           | Утвераю                                                                     | ка Шенезена Алина Алексеення.                                                                                                    |                        |  |
|                           |                                                                             |                                                                                                    |                        |  |
|                           |                                                                             |                                                                                                    |                        |  |
|                           |                                                                             |                                                                                                    |                        |  |
|                           |                                                                             |                                                                                                    |                        |  |
|                           |                                                                             |                                                                                                    |                        |  |
|                           |                                                                             |                                                                                                    |                        |  |
|                           |                                                                             |                                                                                                    |                        |  |
| Всего странии: 1          |                                                                             |                                                                                                    |                        |  |

# Формирование ЭМД

#### ЭМД «Направление на проведение неонатального скрининга»

Для формирования ЭМД «Направление на проведение неонатального скрининга» необходимо выбрать из списка исследование с услугой «Неонатальный скрининг» и нажать кнопку «Подписать».

Обратите внимание, что заказ должен находиться в статусе «Завершен».

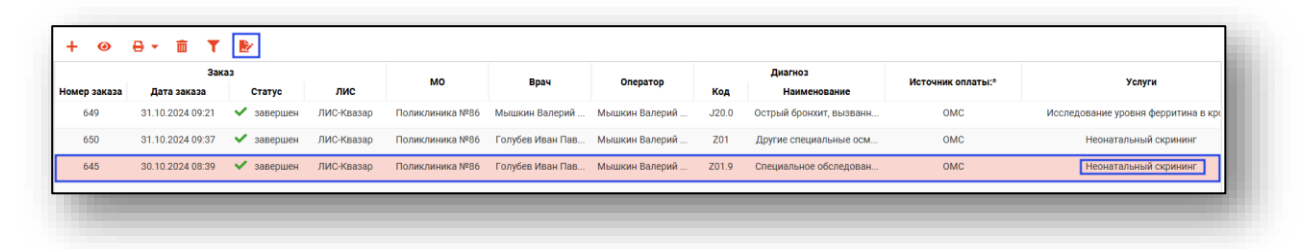

Будет открыто окно «Создание ЭМД». Выберите заказ из списка и нажмите «Сформировать ЭМД».

| Ho | мер направлени | я Ном | ер ЭМД | C | Статус |      | Наименование услуги             |  |
|----|----------------|-------|--------|---|--------|------|---------------------------------|--|
| =  | :              | : 🗉 🤇 |        |   |        |      |                                 |  |
|    | 857            | I     | Нет    | ~ | выпол  | B03. | 032.001 - Неонатальный скрининг |  |
|    |                |       |        |   |        |      |                                 |  |
|    |                |       |        |   |        |      |                                 |  |
|    |                |       |        |   |        |      |                                 |  |
|    |                |       |        |   |        |      |                                 |  |
|    |                |       |        |   |        |      |                                 |  |
|    |                |       |        |   |        |      |                                 |  |
|    |                |       |        |   |        |      |                                 |  |
|    |                |       |        |   |        |      |                                 |  |
|    |                |       |        |   |        |      |                                 |  |
|    |                |       |        |   |        |      |                                 |  |
|    |                |       |        |   |        |      |                                 |  |

Выберите криптопровайдер и нажмите «Ок».

| Выберите криптопровайдер | ×        |
|--------------------------|----------|
|                          | <b>T</b> |
| ViPNet                   |          |
| Крипто-Про               |          |
|                          |          |
|                          |          |
|                          |          |
|                          |          |
|                          | ОК       |

Выберите сертификат врача и нажмите «Ок».

| зыберите сертификат врача                                                                               | ×        |
|----------------------------------------------------------------------------------------------------|----------|
|                                                                                                    | <b>T</b> |
| Мышкин Валерий Альбертович<br>Поликлиника 86<br>Выдан:<br>Действителен по: 04.12.2024<br>Тия иситейнера |          |
| Тип контейнера                                                                                          |          |
|                                                                                                    |          |
|                                                                                                    |          |
|                                                                                                    |          |
|                                                                                                    | _        |
|                                                                                                    | ок       |

Введите пароль от контейнера и нажмите «Ок».

| Введите пароль контейнера ×<br>ключа |
|--------------------------------------|
|                                      |
| ок                                   |
|                                      |

В правом нижнем углу экрана будет отображено уведомление о том, что электронный документ был успешно сформирован.

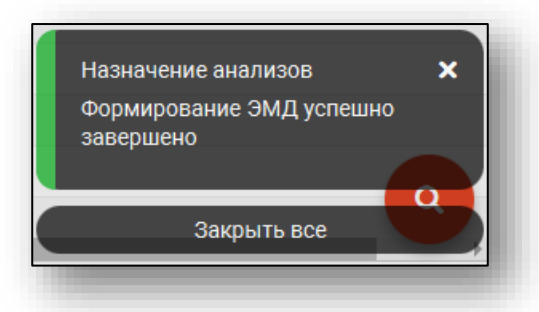

Далее необходимо в модуле «Журнал ЭМД» подписать электронный документ подписью медицинской организации и отправить в РИР.РЭМД.